# 兩棲類資源調查資訊網操作說明

申請成為志工 自組團隊

2015.04.06

#### 自組團隊操作說明

#### 🜈 台灣南棲類保育網 Taiwan Amphibian conservation - Windows Internet Explorer

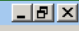

部選【會員登入】

#### 自組團隊操作說明

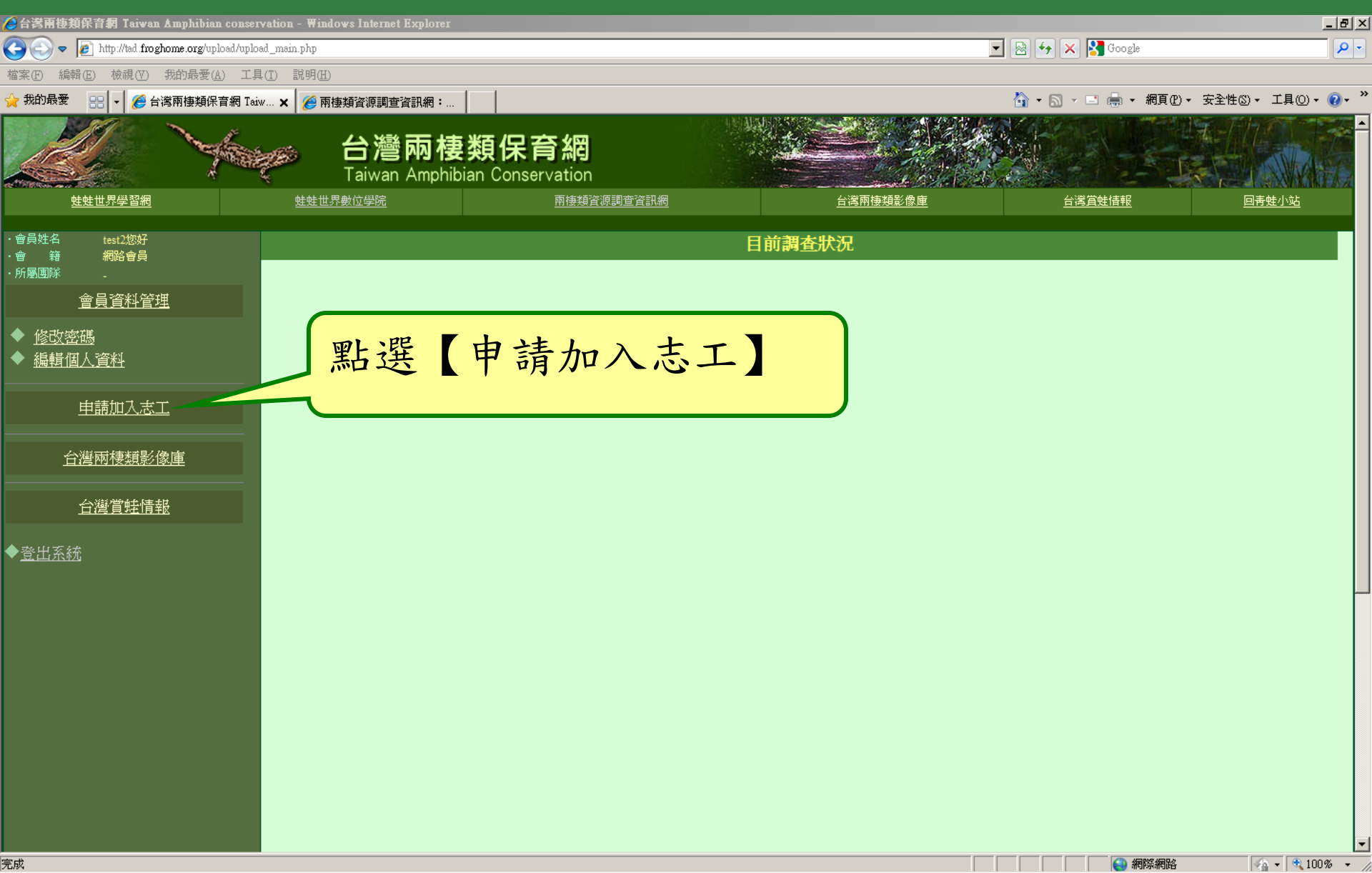

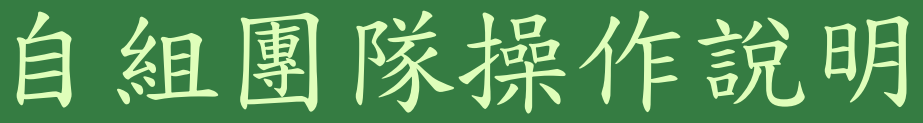

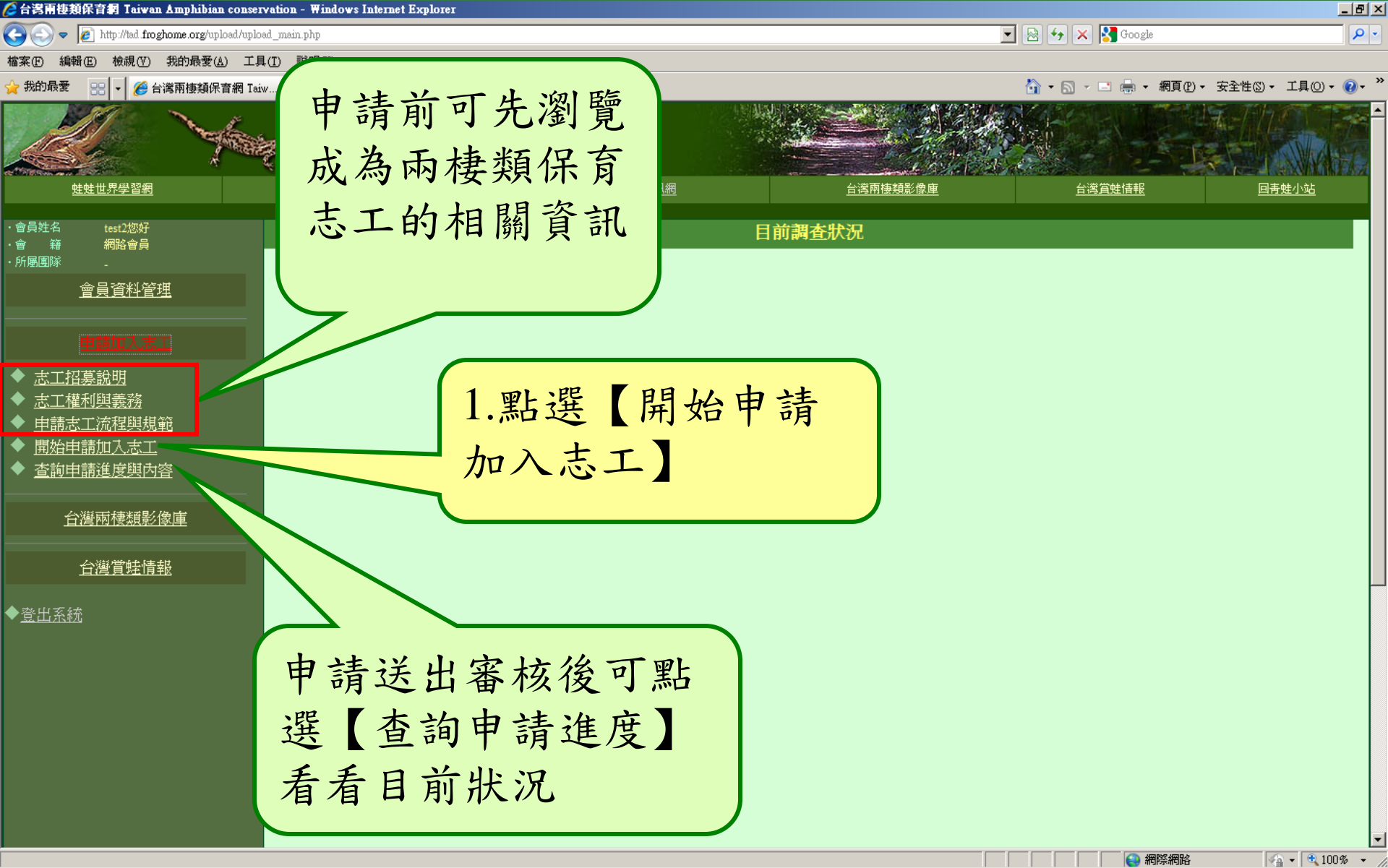

### 自組團隊操作說明

| 🤌台湾南棲類保育網 Taiwan Amphibian conse                                                              | ervation - Windows Internet Explorer                                |                                                                                                    | _ 8 ×         |  |  |  |  |
|-----------------------------------------------------------------------------------------------|---------------------------------------------------------------------|----------------------------------------------------------------------------------------------------|---------------|--|--|--|--|
| 🕒 🗢 🖉 http://tsd.froghome.org/upload/upl                                                      | load_main.php                                                       | 🗾 🗟 🕁 🗙 🚱 Google                                                                                                    | <b>₽</b> -    |  |  |  |  |
| 檔案 (2) 編輯 (2) 檢視 (7) 我的最愛 (▲) 工                                                               | 具(I) 說明(H)                                                          |                                                                                                    |               |  |  |  |  |
| 🖕 我的最愛 🛛 🔡 🔽 🏉 台湾兩棲類保育網 Ta                                                                    | aiw 🗙 🌈 兩棲頻資源調查資訊網:                                                 | 🟠 • 🗟 → 🖃 🖶 • 網頁① • 安全性                                                                                                    | ±©→ エ具O→ ?~ " |  |  |  |  |
| ビ <u>せ世界</u> 学習網                                                                              | 台灣兩棲類保育網 Taiwan Amphibian Conservation <u>     姓性世界動位學院 </u> 西接續資源調 | 查資訊網         台湾兩唐類影像庫         台湾賞蛙情報                                                                                                    | ▲<br>回青蛙小站    |  |  |  |  |
| ・ 會員姓名 test2您好<br>・ 會 籍 網路會員<br>・ 所屬團隊 <u>-</u><br><u>會員資料管理</u>                              | * 申請加入現有團隊 <sup>開始申請</sup>                                          | 2.點選【開始申請】進                                                                                                    |               |  |  |  |  |
| 申請加入志工                                                                                        | 若您已是個人志工,想加入現有<br>的志工團隊,將由您欲申請的志                                    | 工腳組 入申請流程說明畫面                                                                                                    |               |  |  |  |  |
| <ul> <li>◆ <u>志工招募說明</u></li> <li>◆ <u>志工權利與義務</u></li> </ul>                                 | 您可以選擇鄰近的志工團隊來加                                                      | 入! <u>查詢鄰<sub>及。</sub></u>                                                                                                    |               |  |  |  |  |
| <ul> <li>◆ <u>申請志工流程與規範</u></li> <li>◆ <u>開始申請加入志工</u></li> <li>◆ <u>查詢申請進度與內容</u></li> </ul> | * 申請自組團隊 開始申請                                                       |                                                                                                    |               |  |  |  |  |
| 台灣兩棲類影像庫                                                                                      | 長期的生態資料累積,是制訂保                                                      | 育政策的重要基石!                                                                                                    |               |  |  |  |  |
| 台灣賞娃情報                                                                                        | 我們邀請曾參與過兩棲類調查志<br>變化有與趣之二人以上的個人、<br>通知本溶訊線, 按時建立兩種網                 | 我們邀請曾參與過兩棲類調查志工培訓課程或蛙蛙世界數位學院志工基礎班課程,且對於長期調查、監測兩棲族群<br>變化有與趣之二人以上的個人、機關或學校之團體申請成立志工團隊,將長時間、定期的調查資料上傳至兩棲類資<br>頒調本答訊網,換助建立兩種類長期影測機制,世同建立分類的兩種類資料度。 |               |  |  |  |  |
| ◆ <u>登出系統</u>                                                                                 | 您可以自行號召有興趣的朋友或                                                      | 是家庭親子組隊來參與組,隊人數至少2-4人! <u>檢視志工團隊分布狀況</u>                                                                                                    |               |  |  |  |  |
|                                                                                               | *申請個人志工 開始申請                                                        |                                                                                                    |               |  |  |  |  |
|                                                                                               | 分享是快樂的事!我們提供您一個您<br>時可上傳有趣的賞蛙記事,分享給所有                               | 『分享個人野外兩棲類觀察記錄、影像資訊、聲音資料的園地!申請成為個人志工,您隨<br>目的朋友!                                                                                                |               |  |  |  |  |
|                                                                                               |                                                                     |                                                                                                    |               |  |  |  |  |

-

|                                                                                                    | ·<br>·<br>·<br>·<br>·<br>·<br>·<br>·<br>·<br>·<br>·<br>·<br>·<br>·<br>·<br>·<br>·<br>·<br>· | 操作說           | 明-申請詳細程序                                                                                                    |  |  |  |
|----------------------------------------------------------------------------------------------------|---------------------------------------------------------------------------------------------|---------------|----------------------------------------------------------------------------------------------------|--|--|--|
| <ul> <li></li></ul>                                                                                                  | al_main.php<br>可先瀏<br>請所需<br>資料                                                             | 覽申<br>填寫      | A.點選【開始申<br>請】進入正式申<br>請畫面<br>申請自組團隊流程三步驟說%<br>撥始申請                                                                                                    |  |  |  |
| 申請加入志工                                                                                                    |                                                                                             | 項目            | 說明                                                                                                    |  |  |  |
| <ul> <li>◆ <u>志工招募説明</u></li> <li>◆ <u>志工權利與義務</u></li> <li>◆ <u>申請志工流程與規範</u></li> <li>◆ <u>開始申請加入志工</u></li> </ul> | 步骤一 申請基本資料                                                                                  |               | 您可以為您要成立的團隊命名並填寫申請人基本資料,此基本資料將會由當初您入會之時填寫<br>的資料直接帶入,您可以由此更新您的個人資料<br>*注意:若您打算用團體機構名義申請者則另需填具所屬團體機構的統一編號並檢附相關證明                                                        |  |  |  |
| ◆ <u>查詢申請進度與内容</u>                                                                                                   |                                                                                             | 塡寫計畫書         | 依據計畫書各項目填寫各項皆有提供範例參考修改                                                                                                    |  |  |  |
| 台灣兩棲類影像庫                                                                                                    |                                                                                             | 1.計劃源起        | 說明參與志工調查的動機或是團隊簡介                                                                                                    |  |  |  |
| 白灣賞蛙情報                                                                                                    |                                                                                             | 2.計畫執行        | <ul> <li>執行時間原則上為期一年,由系統自動計算!</li> <li>調查方式包括調查樣區及頻度,調查頻度原則上為一、四、七、十月份</li> <li>調查資料整理方式已經有制式化的做法,若您有其他的方式也可以修改填寫!</li> </ul>                                          |  |  |  |
| ◆ <u>登出糸統</u>                                                                                                    | 步驟二                                                                                         | o ≠#####56.55 |                                                                                                    |  |  |  |
|                                                                                                    |                                                                                             | 3.預期效益        | 損佔任這一年中可能調查的聿數,對於團隊志上及其地力帶來的好處<br>————————————————————————————————————                                                                                                 |  |  |  |
|                                                                                                    |                                                                                             | 4.新增計畫成員      | 團隊成員建議24人,申請組成團隊者擔任組長一職,您可以透過此介面輸入您邀請參與調查成<br>員的基本資料,若您的成員已經是保育網的會員可以用名字直接搜尋加入志工,若您的成員尙<br>未加入保育網會員則由您協助輸入完整資料,當團隊成立後這位成員即可成為保育網的會員<br>水建議您告知擬邀約參與志工團隊的成員自行先加入保育網成為會員! |  |  |  |
|                                                                                                    |                                                                                             | 填寫完成          |                                                                                                    |  |  |  |
|                                                                                                    |                                                                                             | 之音解無手上。主要必要必須 | 在此步驟可以檢視整篇計畫書內容若有要修改的部分可以直接點選修改的選項即可,檢視完成                                                                                                    |  |  |  |
| 完成                                                                                                    |                                                                                             |               |                                                                                                    |  |  |  |

#### 自組團隊操作說明—申請基本資料

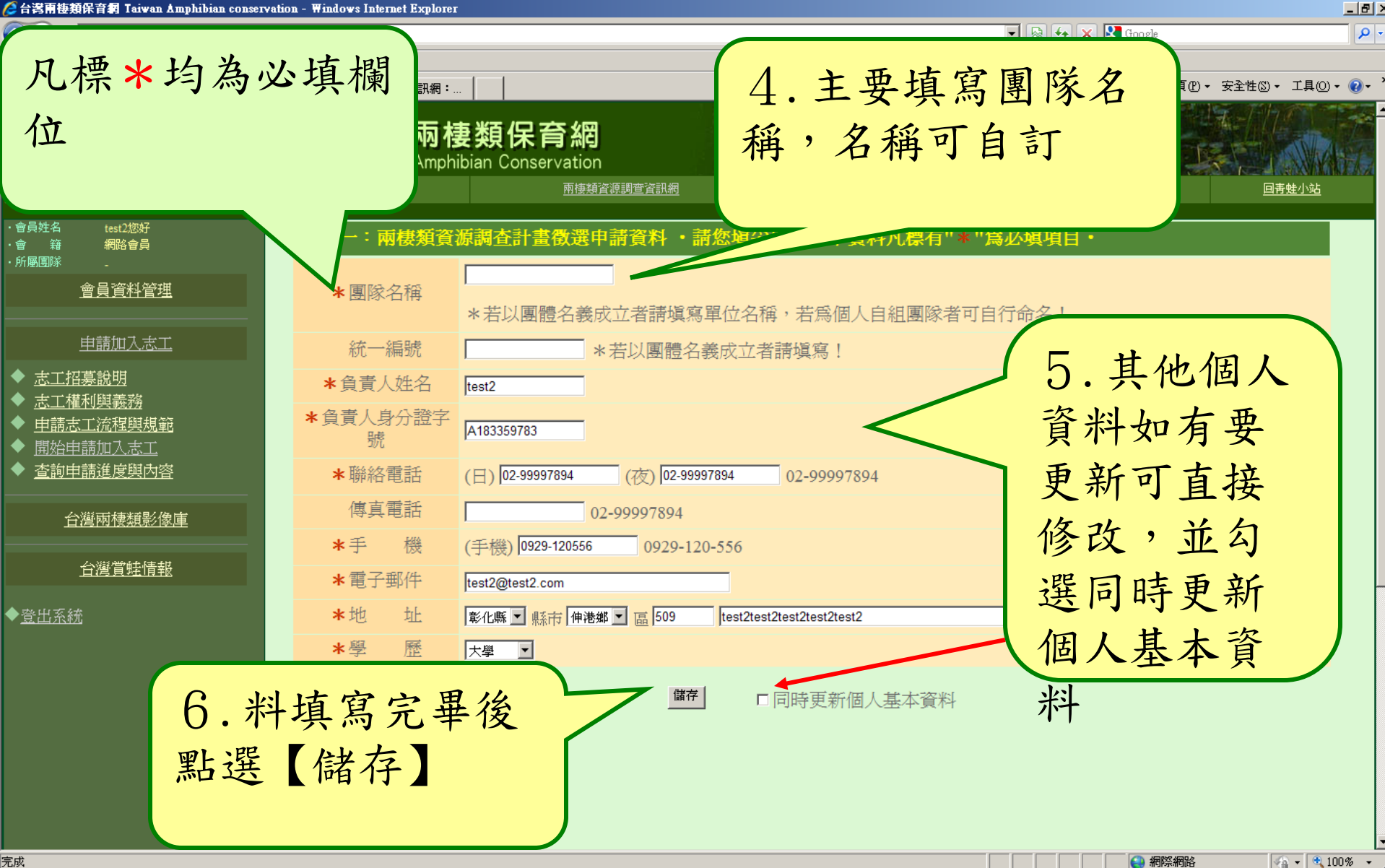

## 自組團隊操作說明-團隊簡介

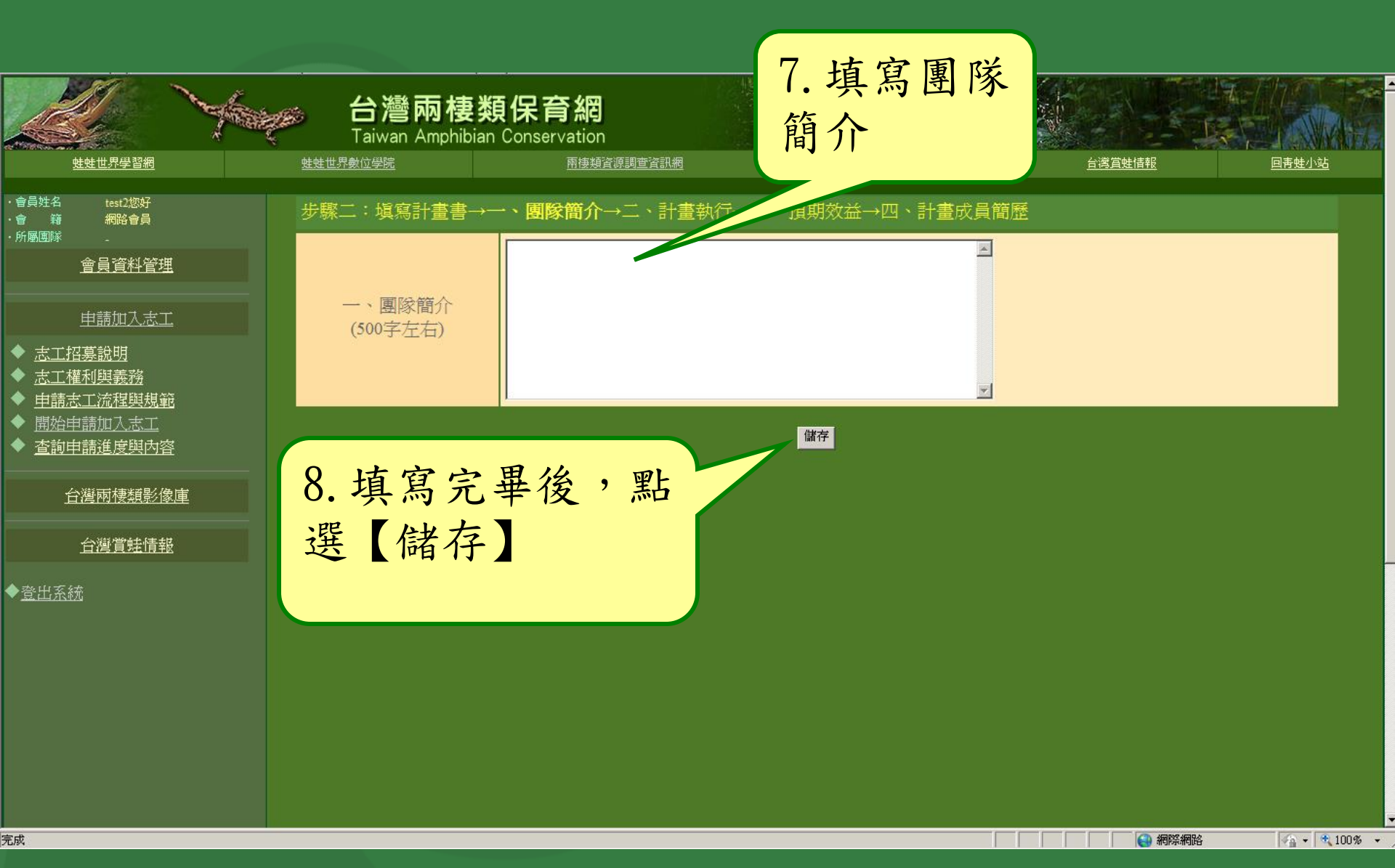

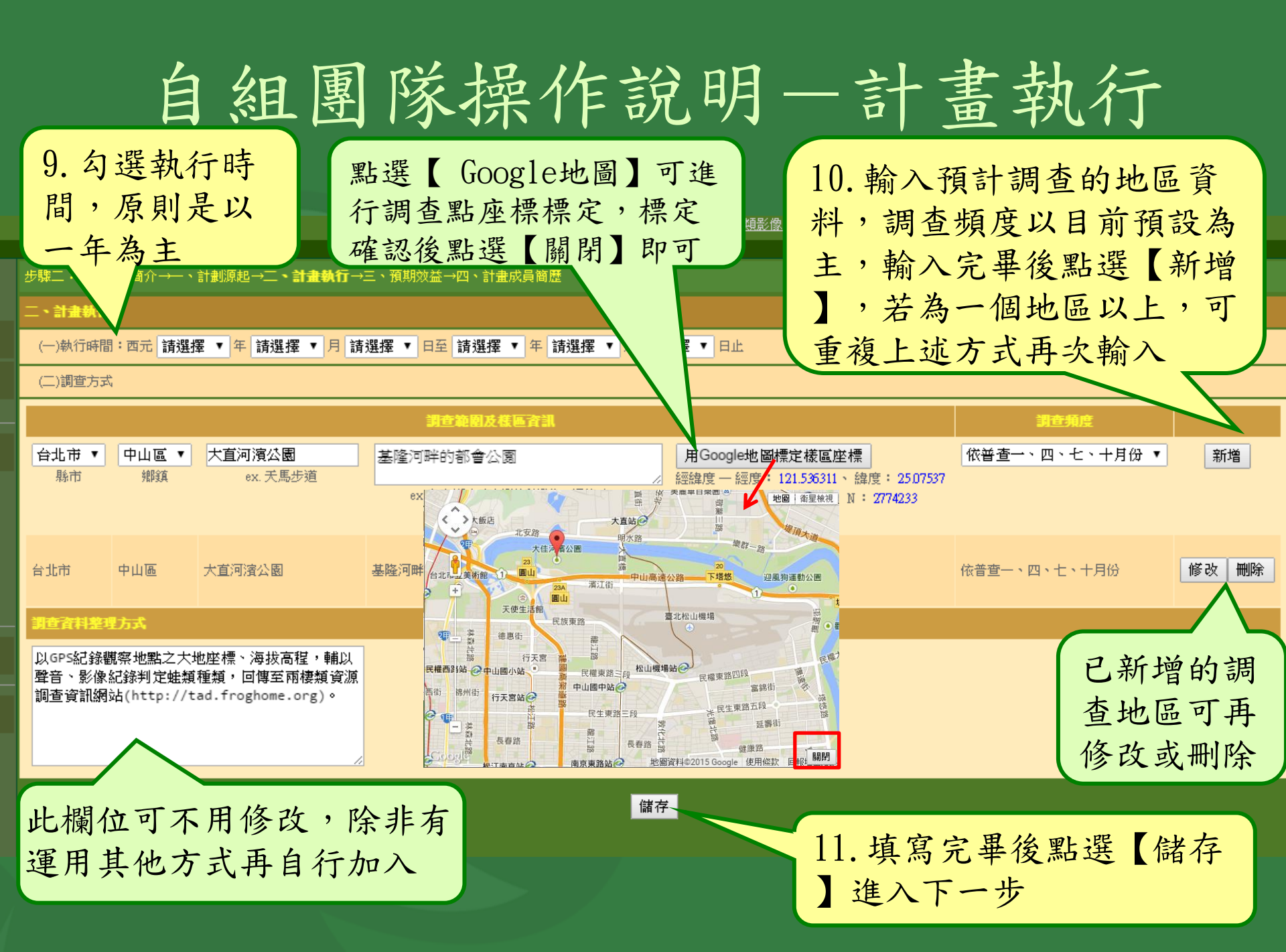

### 自組團隊操作說明一預計效益

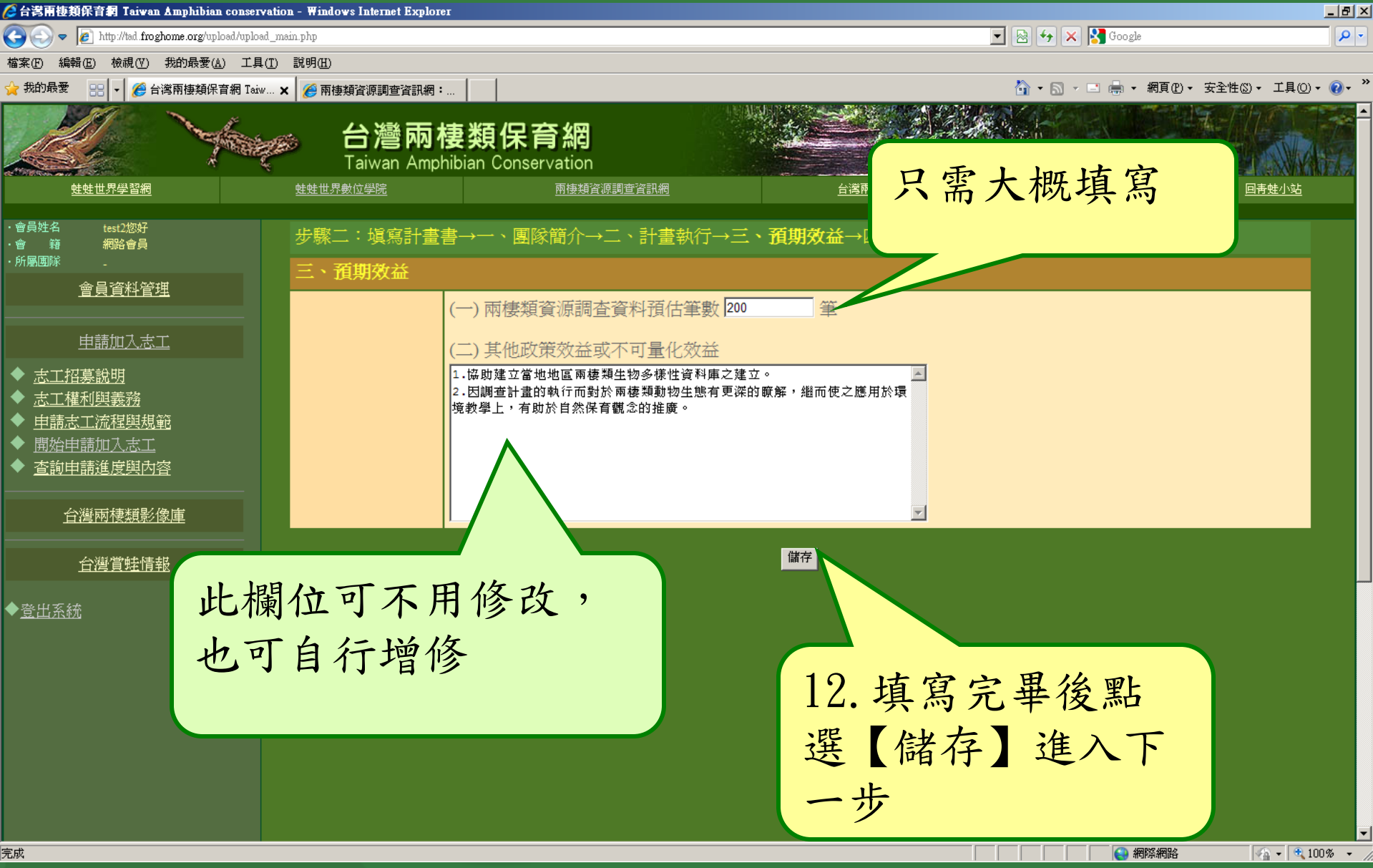

自組團隊操作說明-計畫成員

| <u>蛙蛙世界數位學院</u> |            | 兩棲類資源調查資訊網                                     |            |      | <u>台湾兩棲類影</u> | 台湾兩接類影像庫                                                        |      | 回寿蛙小站                          |                       |
|-----------------|------------|------------------------------------------------|------------|------|---------------|-----------------------------------------------------------------|------|--------------------------------|-----------------------|
|                 | 步驟二        | 聚二:填寫計畫書→一、計劃源起→二、計畫執行→三、預期效益→ <b>四、計畫成員簡歷</b> |            |      |               |                                                                 |      |                                |                       |
|                 | 四、計:<br>序號 | 計畫成員問歴<br>建                                    |            | 聯絡電話 |               | 電子郵件                                                            |      |                                |                       |
|                 | 1          | test7                                          | A105521658 | 男    | 1900-01-01    | (日)02-99997894<br>(夜)02-99997894<br>(行)0929-120556              | 組長   | test7@mail.box                 | <b>瀏覽</b><br>修改<br>刪除 |
|                 | 注團團*的      | 意隊隊新網:的成成路                                     | 他成月月       | 夏四是  | 可。育網          | <sup>填窯完成檢視所有資料</sup><br>14.<br>【<br>す<br>う<br>料<br>、<br>資<br>米 | 填寫完資 | 2 畢後點選<br>成檢視所<br>就完成資<br>進入預覽 |                       |

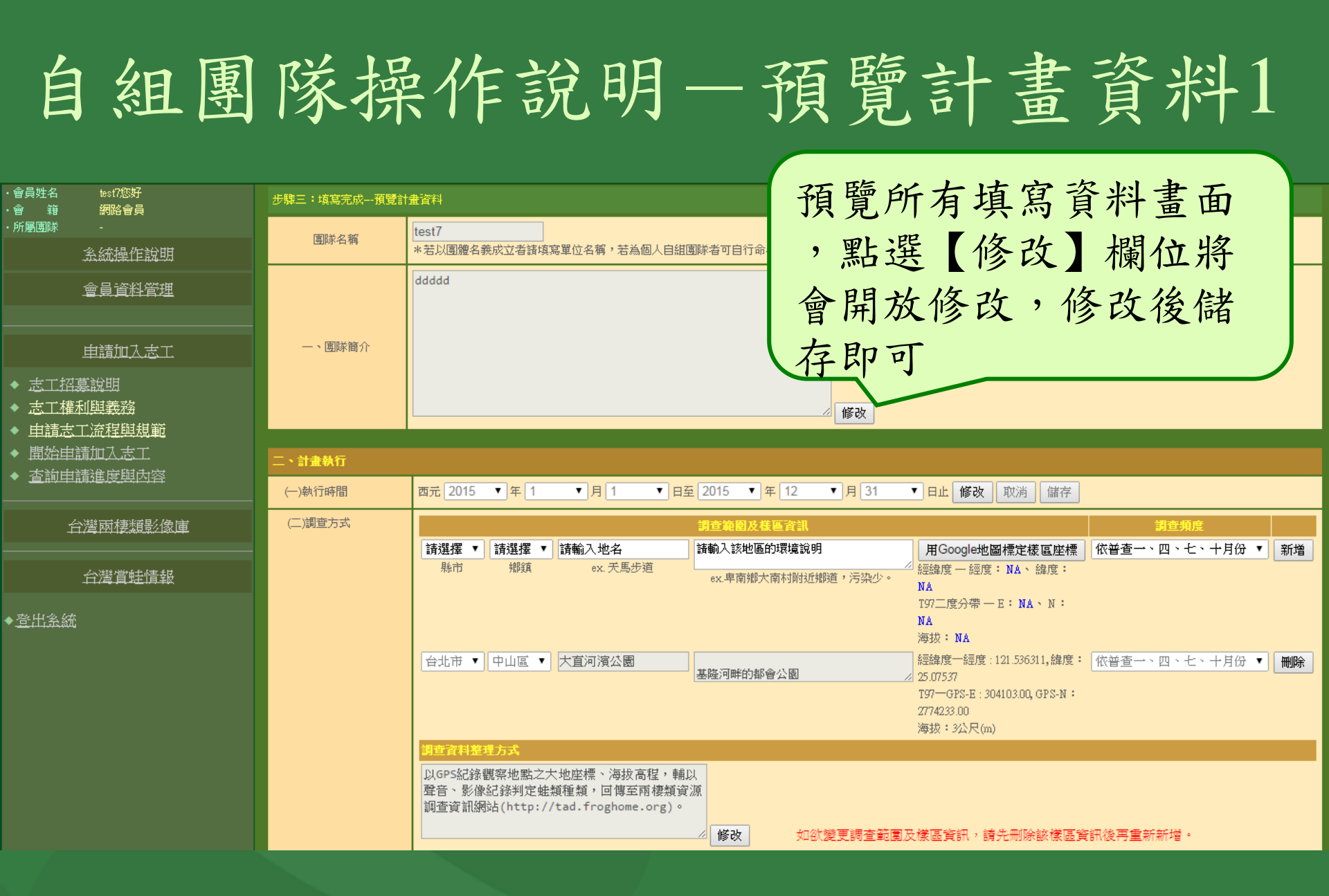

2015.04.06

### 自組團隊操作說明一預覽計畫資料2

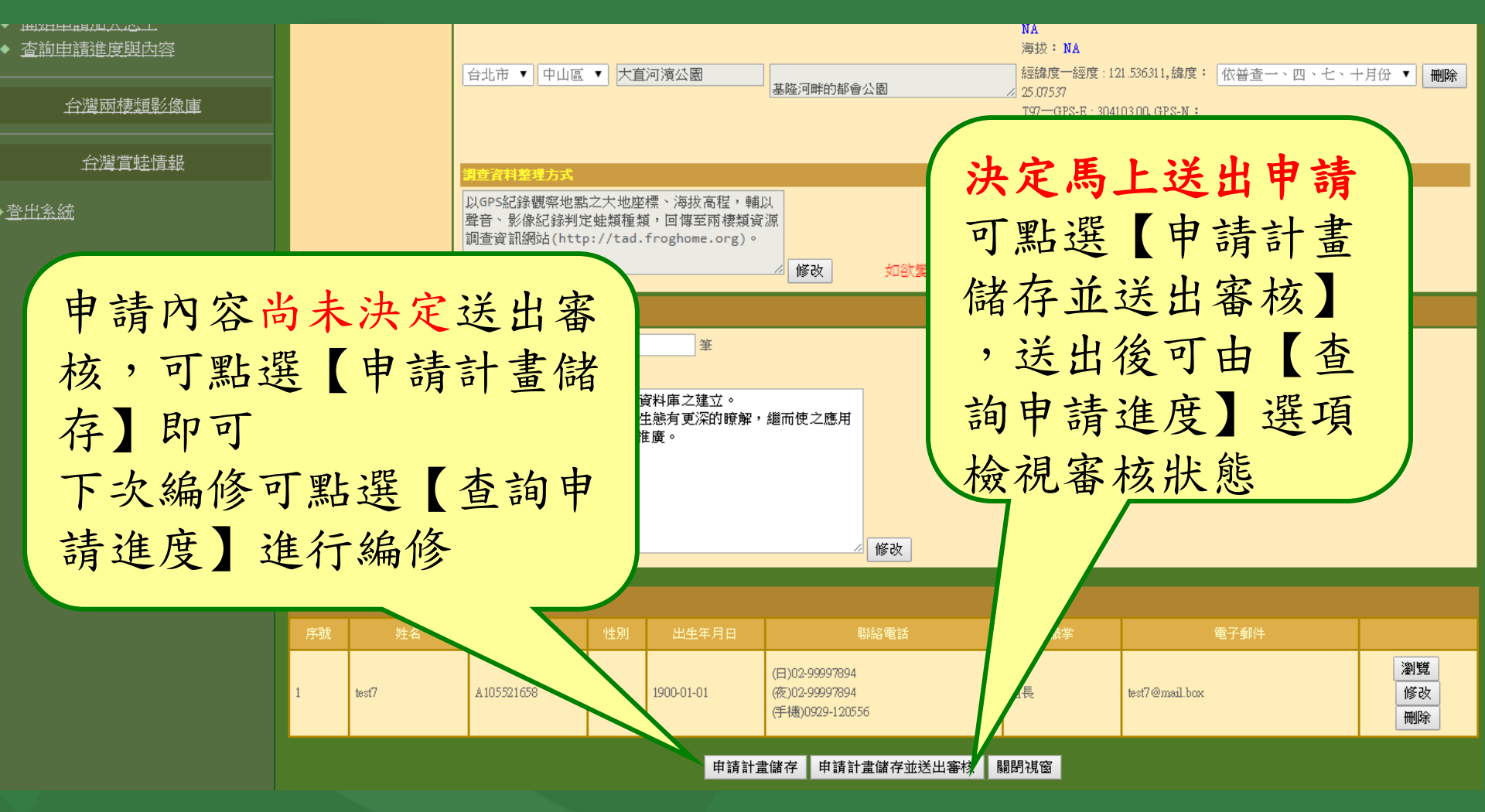

2015.04.06